# To access captions

# 1. Download the free App

On iPhone / iPad – download from the App Store On Android – download from the Google Play Store

#### 2. Connect to the network

- In Settings, set your device to Airplane mode to avoid interruptions
- Re-enable WiFi and select the Difference Engine network (available 20 mins before the event begins – if not, speak to a member of staff)

difference

engine

• Password is: engine123 (If this changes check the app Guide)

# 3. Open the App and select Captions

### If you have a different device, or an older version of iOS or Android

- Connect to the Difference Engine WiFi network, as above
- In your browser, type 192.168.0.105 into the address bar press Enter
- Select Captions

### You might want to adjust your brightness down – it will save battery life!

For more info on the Difference Engine go to www.talkingbirds.co.uk/DE